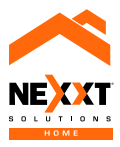

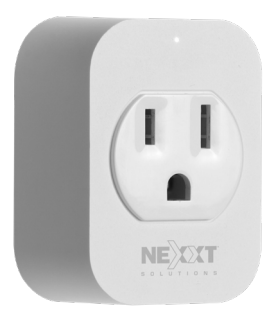

# Smart Wi-Fi plug Single Smart Wi-Fi Plug

# Quick start guide

Thank you for purchasing the **Smart Wi-Fi plug** from Nexxt Solutions. We are excited in being a part of making your life easier, safer and bringing peace of mind into your homes.

# Product overview

Power/Reset button
Outlet
LED status light

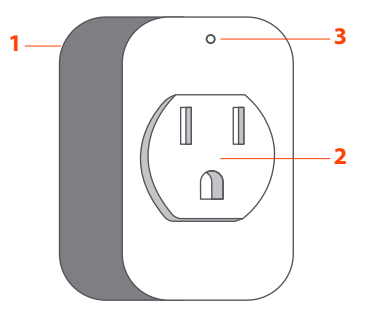

# Package content

- Smart outlet
- Quick start guide

# Status indicator

| LED<br>indicator | Status   | Description                                |
|------------------|----------|--------------------------------------------|
| Red              | Solid    | The smart plug is connected to the network |
|                  | Blinking | The devices is in pairing mode             |
| Blue             | Solid    | The smart plug is on                       |
|                  | Off      | The smart plug is off                      |

# Installing Nexxt Solutions Home App

Scan the QR code or directly install Nexxt Solutions Home app from Google Play Store or Apple App Store on your mobile device.

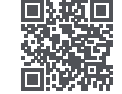

| al ATAT 🕆 241 AM              | * 50 % 🔳          | MATAT 🗢 9:41 AM     | \$ 60% 🔳 |
|-------------------------------|-------------------|---------------------|----------|
| Nexxt Home                    | Cancel            | ् Nexxt Home        | Cancel   |
| Accuent LLC                   | App               | Nexxt Solutions Hon | INSTALL  |
|                               | · Autology Protos |                     |          |
| $\sim$                        |                   | NECCT NECCT         | NECT     |
| TICON TICON                   |                   |                     |          |
| Concentrates 2 Concentrates 2 |                   |                     |          |

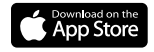

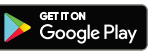

### Step 1

**Register by email**. If you want to register by phone (US only), select **Register by phone** on the upper right-hand corner of the screen

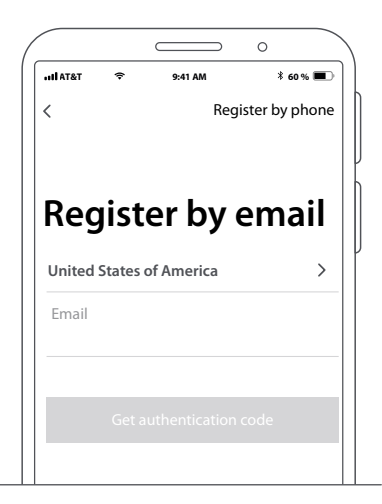

#### Step 2

Enter the verification code you received on your cell phone

#### Step 3

Create a new password and then select **Completed**.

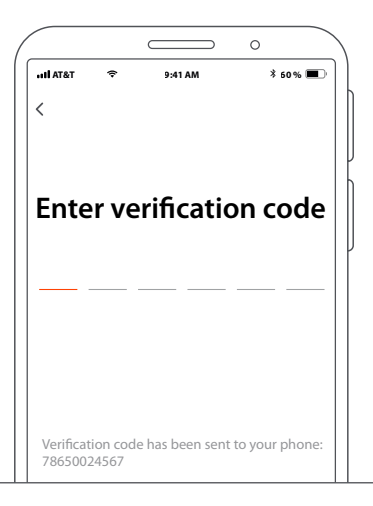

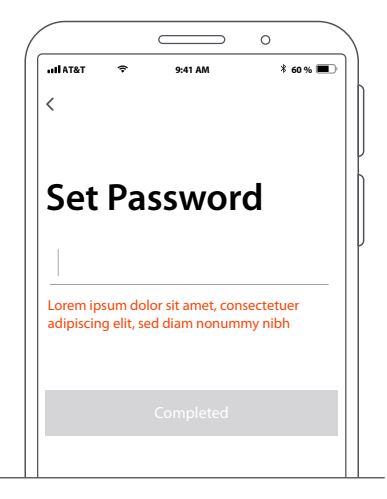

## Step 4

The Nexxt Solutions Home App has been successfully installed.

# 0 HI AT&T \* 60% 🔳 9:41 AM NE Smart HOME. Smart living Log in

### Step 5

Assign a **Home Name** and **Family Location**. Select **Add another room** and name each room as needed. Select **Save** to store your settings.

| ALC: LOUGH        | 34274                     | 87.0 |
|-------------------|---------------------------|------|
| Canoel            | Add a new family          | Seve |
| inume Name        | firmer charter bindrag    |      |
| Family Location   | a Setucera                |      |
| Start Brins of    |                           |      |
| Living Room       |                           | •    |
| Bedroom           |                           | •    |
| Second Bedro      | iom.                      |      |
| Dring Room        |                           |      |
| Kilchen           |                           | •    |
| Study Roam        |                           | •    |
| All another       | ream -                    |      |
| Alternation, per- | ter through the local and | -    |

# Plug in

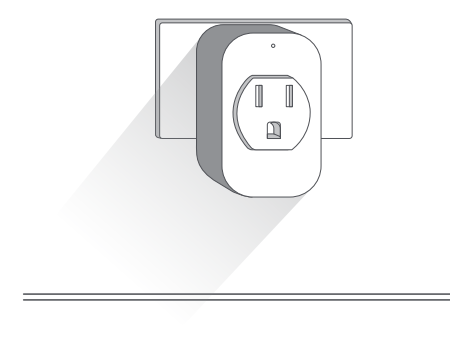

### Step 1

Plug the Nexxt Smart plug into the wall outlet. Make sure the red LED on the device is blinking, indicating that it has entered into the pairing process. Otherwise, press and hold the power/reset button until the red LED light starts flashing.

# Add device

### Step 1

Select Add device, followed by the smart plug you wish to install.

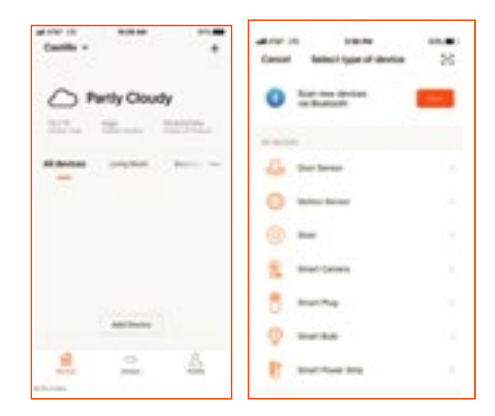

## Step 2

Power on the smart plug. Make sure the LED on the device blinks fast.

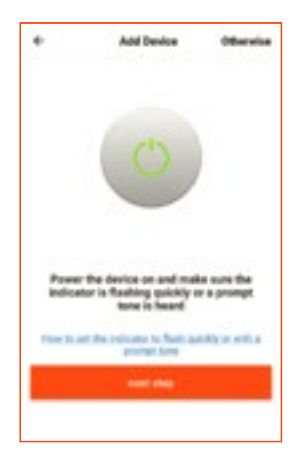

### Step 3

Enter your Wi-Fi password and select **Confirm**. Make sure you enter your correct network password. Otherwise, the device will fail to connect.

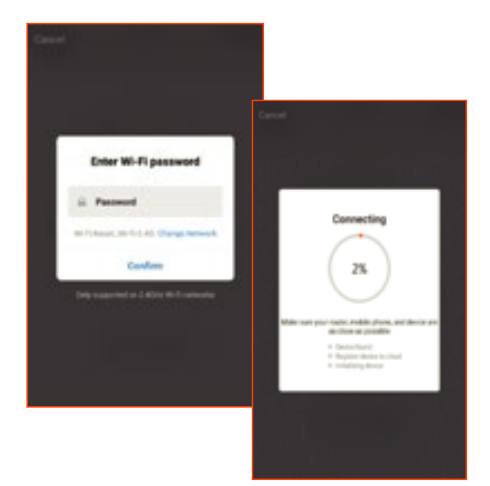

#### Step 4

Device added successfully will be displayed. Click on **Completed**.

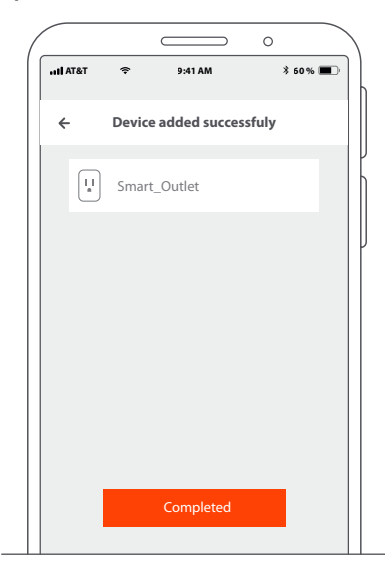

# Settings

Select on the main screen the **device** you want to rename. Click on pencil icon on the upper right-hand corner of the screen. Click on **Save** to store the device new name.

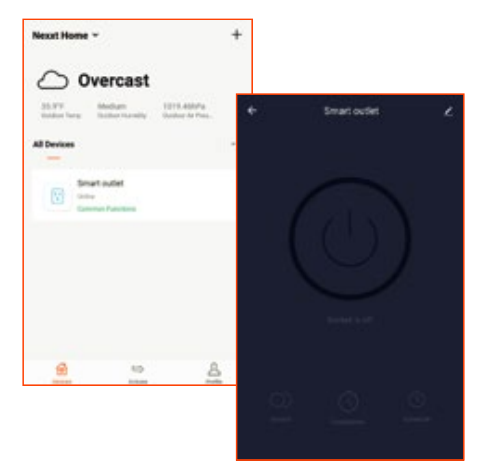

|         |         |              | 0      |  |
|---------|---------|--------------|--------|--|
| HI AT&T | ÷       | 9:41 AM      | ∦ 50%  |  |
|         | Device  | added succes | ssfuly |  |
|         | Smart   | _Outlet      |        |  |
|         |         |              |        |  |
|         |         | Save         |        |  |
| Sr      | mart_Ou | itlet        |        |  |
| Ci      | ancel   |              | Save   |  |
|         |         |              |        |  |
|         |         |              |        |  |
|         |         |              |        |  |
|         |         | Completed    |        |  |
|         |         |              |        |  |

Click on the power button image to turn the plug on and off.

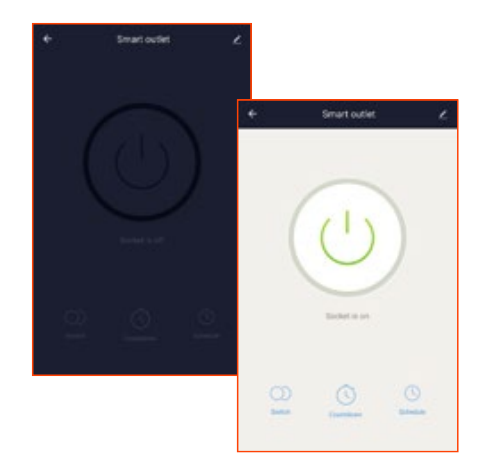

# Extra functions

#### Switch

Turns the device on and off.

### Countdown

Enables the countdown timer to turn off the device.

#### Schedule

Allows you to add time and day schedule for the device to turn on or off.

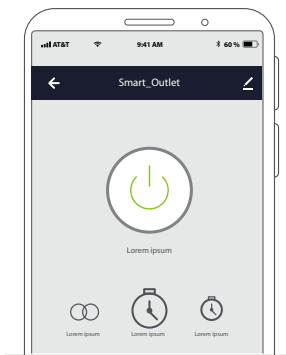

#### Countdown setup

(iOS App)

(Android App)

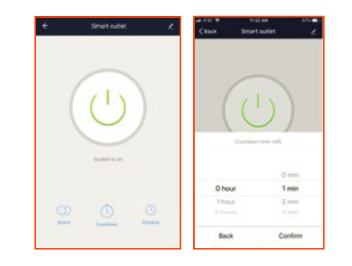

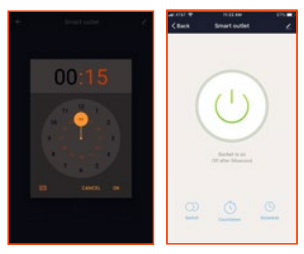

Click on the **plug** icon to turn the device on and off. To schedule the timer, click on countdown icon to set the time as needed to turn the device on or off.

#### Schedule setup

### Step 1

Click on the **plug** icon to turn the device on and off. Click on the **schedule** icon to access the **Add schedule** screen.

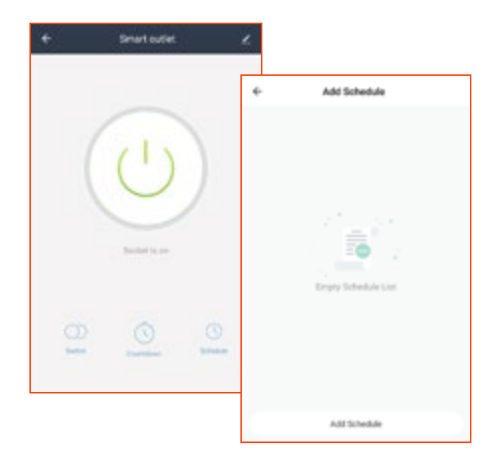

## Step 2

Set the time you wish to schedule. Select **Repeat** to set weekly settings. Select **Switch** to schedule on/off status. Click on **Confirm** and followed by **Save** on the upper right-hand corner to save a schedule.

| <b>K</b> Back | A  | dd Sche | dule | Save     |        |       |         |      |          |
|---------------|----|---------|------|----------|--------|-------|---------|------|----------|
|               |    |         |      |          | < Back | ٨     | ád Sche | dule | Save     |
|               |    | 50      |      |          |        |       |         |      |          |
|               | 10 | 57      |      |          |        |       |         |      |          |
|               | 11 | 58      | AM   |          |        | 11    | 58      | AM   |          |
|               | 12 | 59      | PM   |          |        |       |         |      |          |
|               |    |         |      |          |        |       |         |      |          |
|               |    |         |      |          | Report |       |         |      | Sunday 1 |
| Repeat        |    |         |      | Sunday > | Switch |       |         |      | OF       |
|               |    |         |      |          |        |       | Switch  |      |          |
| Switch        |    |         |      | Off >    |        |       |         |      |          |
|               |    |         |      |          |        |       | On      |      |          |
|               |    |         |      |          |        |       | 017     |      |          |
|               |    |         |      |          | C      | incel |         | Co   | nfirm    |

### Delete setup

To remove a schedule, slide item to the left and select **Delete**.

| ÷                                 | Add Schedule  |   |
|-----------------------------------|---------------|---|
| Schedule accuracy to              | /= 20 seconds |   |
| 16:30<br>Franksy<br>Direct/Direct |               | ٠ |
|                                   |               |   |
|                                   |               |   |
|                                   |               |   |
|                                   |               |   |
|                                   |               |   |
|                                   | AddSchedule   |   |

# More settings

Click on pencil icon on the upper right-hand corner.

| * | Smart outlet        | ٤                        |                      |
|---|---------------------|--------------------------|----------------------|
|   | $\sim$              | *                        | More                 |
|   |                     | Two environments and the |                      |
|   | 1 1                 | Device name              | Emark Power Strip >  |
|   |                     | Device Location          |                      |
|   | $\langle - \rangle$ | Check network            | Check New >          |
|   | $\sim$              | -                        | 4.)                  |
|   |                     | <u> </u>                 |                      |
|   |                     | 1000                     |                      |
|   |                     | Shared devices           |                      |
|   |                     | Device information       |                      |
|   |                     | Feedback                 | 3                    |
|   |                     | Check for foreware u     | ogrades >            |
|   |                     |                          | amove Device         |
|   |                     | - Anna                   | nie fastory defactor |

Device Name: changes the name on device

Device Location: allows you to set location of the device

**Check Network:** test your product to make sure you have a good signal

Share Devices: allows to share the device with family and friends

**Device information:** will show the information related to the device

**Feedback:** let us know if you have any issues setting up the product

Firmware information: we will sometimes add new features or fix security problems with a new firmware upgrade.

#### **Device Location**

Click on **Device Location**. Select the location where you want the smart plug to be assigned to.

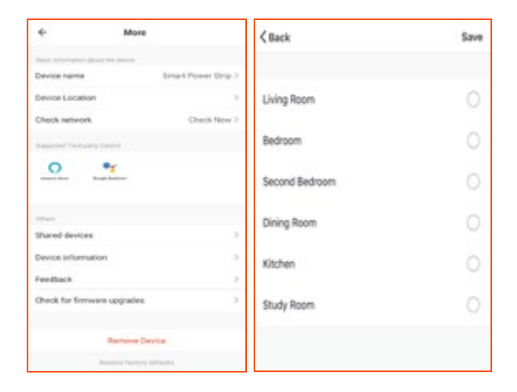

#### Share Device

Click on **Share devices** then tap **Add sharing**. Enter their mobile number/e-mail address (phone US only). Tap **Completed/Save**. The newly configured user will now have access to your Smart plug.

**Note:** family or friend will need their own Nexxt Solutions Home Account to access device.

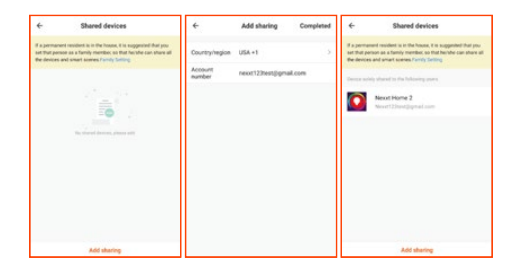

#### Delete user

To remove a user, slide to the left or press and hold the name you want to eliminate. Click on **Delete**. A notification confirming you don't want to share the device with this user will be displayed. Click on **Confirm**.

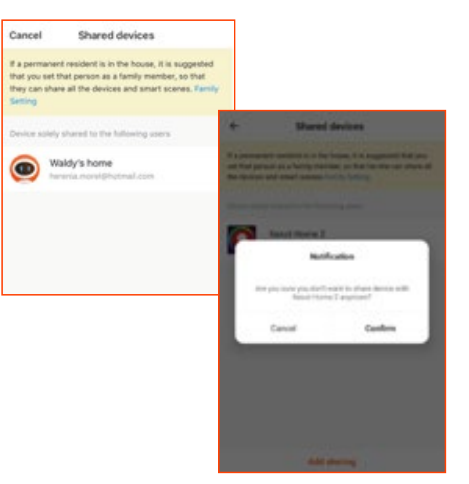

# Guía de configuración rápida

Gracias por adquirir el **enchufe inteligente Wi-Fi** de Nexxt Solutions. Nos complace ser parte de la solución destinada a no sólo a simplificar su vida, sino que le brinda más seguridad y mayor tranquilidad al interior de su hogar.

# Descripción del producto

- 1. Botón de encendido/ Reposición
- 2. Tomacorriente
- 3. Luz LED indicadora de estado

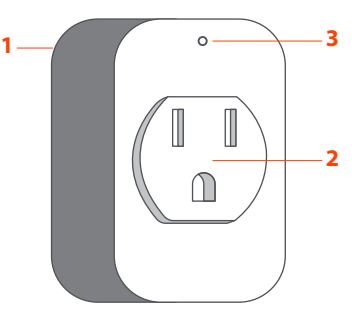

# Contenido del empaque

- Enchufe inteligente
- Guía de configuración rápida

# Indicador de estado

| Indicador<br>LED | Estado       | Descripción                                       |
|------------------|--------------|---------------------------------------------------|
| Rojo             | lluminado    | El enchufe inteligente está<br>conectado a la red |
|                  | Intermitente | El dispositivo está proceso de emparejamiento     |
| Azul             | lluminado    | El enchufe inteligente está<br>encendido          |
|                  | Apagado      | El enchufe inteligente está<br>desconectado       |

# Instalación de la aplicación Nexxt Solutions Home

Escanee el código QR o instale directamente la aplicación Nexxt Solutions Home de Google Play Store o de Apple App Store en su dispositivo móvil.

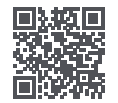

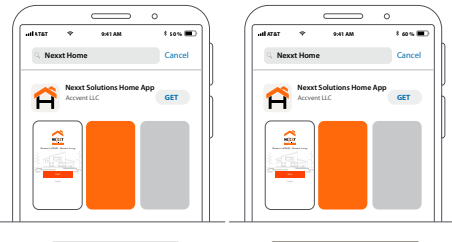

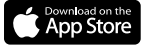

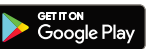

### Paso 1

**Registro por email**. Si desea registrarse por teléfono (EE. UU. Solamente), seleccione **Registro por teléfono** en el borde superior derecho de la pantalla.

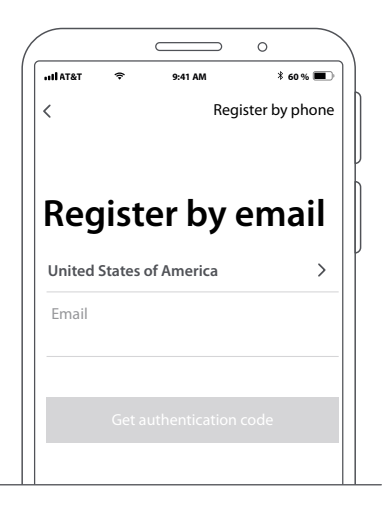

### Paso 2

Ingrese el código de verificación que recibió de su teléfono celular.

### Paso 3

Cree una contraseña nueva y seleccione **Completo** a continuación.

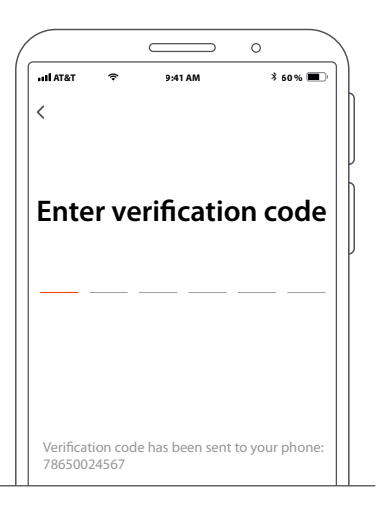

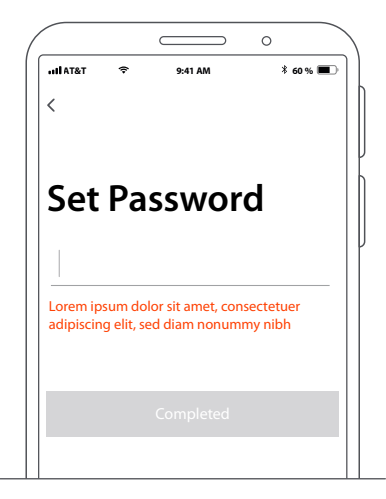

### Paso 4

La aplicación Nexxt Solutions Home ha sido instalada satisfactoriamente.

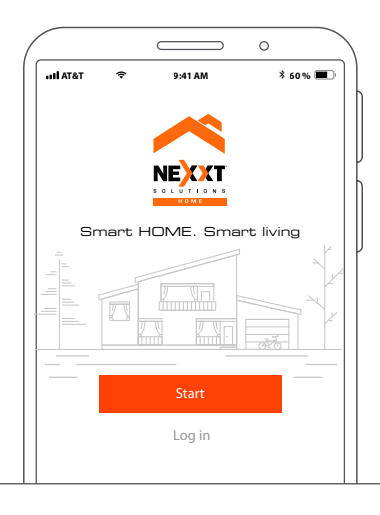

### Paso 5

Asigne un **Nombre a la casa** y Localización de la **familia** Seleccione **Agregar** otra habitación y coloque los nombres que sean necesarios. Seleccione **Guardar** para almacenar sus parámetros.

| ALC: NO.           | 24274                     | 80.00 |
|--------------------|---------------------------|-------|
| Cancel             | Add a new tamily          | Save  |
| inume Name         | firms there there         |       |
| Family Locato      | a Setucetor               |       |
| -                  | inter l                   |       |
| Living Room        |                           | •     |
| Bedroom            |                           | •     |
| Second Bedro       | om                        | •     |
| Dring Room         |                           |       |
| Klichen            |                           | •     |
| Study Roam         |                           | •     |
| All another o      | agen.                     |       |
| Alternation, proce | or charge for most letter | -     |

# Conexión

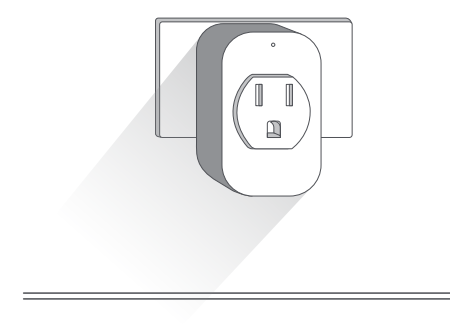

### Paso 1

Conecte el Enchufe inteligente Nexxt en un tomacorriente de la pared. Aségurese de que el LED de color rojo del dispositivo aparezca intermitente, para indicar que ha iniciado el proceso de emparejamiento. De lo contrario, mantenga presionado el botón de encendido/reposición hasta que comience a parpadear el LED del dispositivo.

# Agregar dispositivo

#### Paso 1

Seleccione **Agregar dispositivo**, y a continuación el enchufe inteligente que desea instalar.

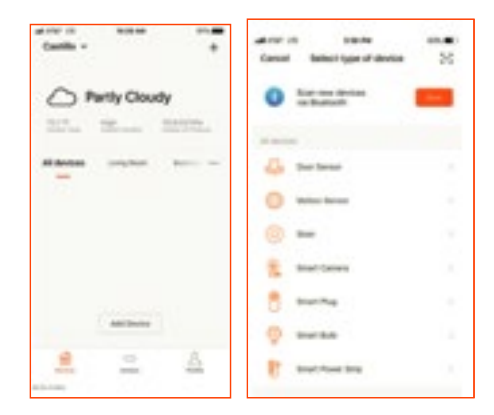

### Paso 2

Encienda el enchufe inteligente. Asegúrese de que el LED del dispositivo parpadea rápidamente.

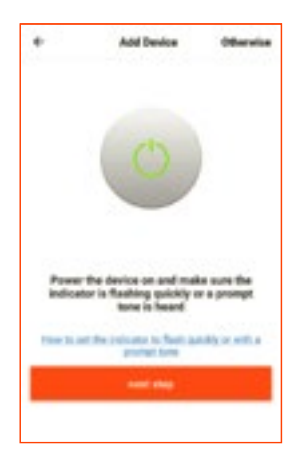

## Paso 3

Ingrese la contraseña WI-Fi y seleccione **Confirmar**. Asegúrese de ingresar la contraseña correcta de la red. De lo contrario, no se conectará el dispositivo.

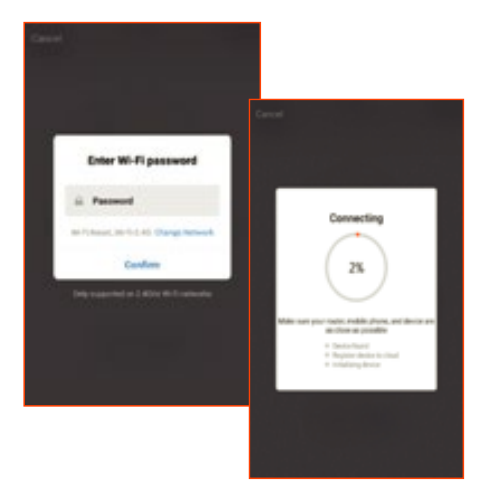

#### Step 4

Cuando la notificación Dispositivo incorporado exitosamente aparezca en la pantalla, seleccione **Completo**.

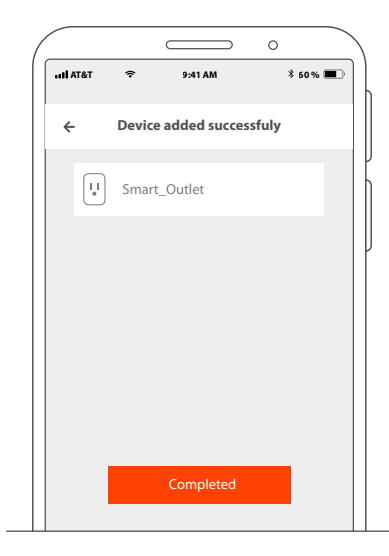

# Configuración

Seleccione el dispositivo en la pantalla principal cuya enominación desea modificar. Haga clic en el ícono del lápiz ubicado en el borde superior derecho de la pantalla. Haga clic en **Guardar** para grabar el nombre del dispositivo.

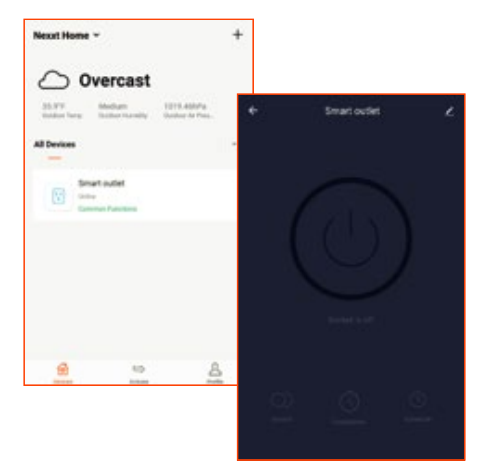

0 \$ 60 % 🔳 T&TA Ite 9:41 AM -Device added successfuly Smart\_Outlet Save Smart\_Outlet Cancel Save

Pulse la imagen del botón de encendido para conectar y desconectar el dispositivo.

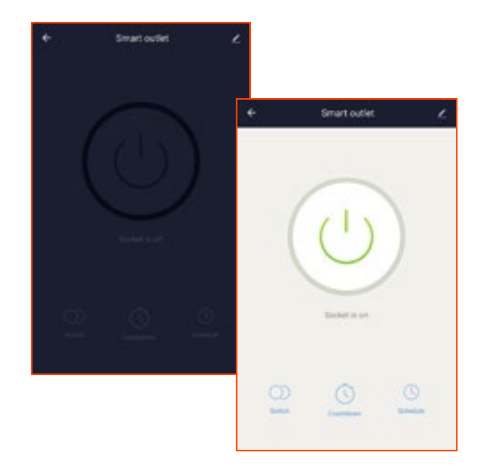

# Funciones extra

#### Interruptor

Prende y apaga el dispositivo

## Cuenta regresiva

Habilita el temporizador regresivo para apagar el dispositivo.

### Horario

Le permite programar la hora y el día en que desea conectar o desconectar el dispositivo.

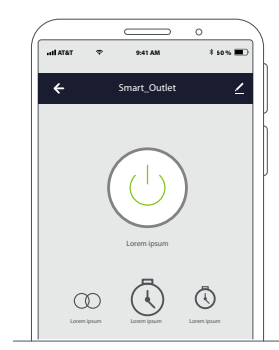

### Configuración del temporizador regresivo

Search and
Control and
Control and
Control and
Control and
Control and
Control and
Control and
Control and
Control and
Control and
Control and
Control and
Control and
Control and
Control and
Control and
Control and
Control and
Control and
Control and
Control and
Control and
Control and
Control and
Control and
Control and
Control and
Control and
Control and
Control and
Control and
Control and
Control and
Control and
Control and
Control and
Control and
Control and
Control and
Control and
Control and
Control and
Control and
Control and
Control and
Control and
Control and
Control and
Control and
Control and
Control and
Control and
Control and
Control and
Control and
Control and
Control and
Control and
Control and
Control and
Control and
Control and
Control and
Control and
Control and
Control and
Control and
Control and
Control and
Control and
Control and
Control and
Control and
Control and
Control and
Control and
Control and
Control and
Control and
Control and
Control and
Control and
Control and
Control and
Control and
Control and
Control and
Control and
Control and
Control and
Control and
Control and
Control and
Control and
Control and
Control and
Control and
Control and
Control and
Control and
Control and
Control and
Control and
Control and
Control and
Control and
Control and
Control and
Control and
Control and
Control and
Control and
Control and
Control and
Control and
Control and
Control and
Control and
Control and
Control and
Control and
Control and
Control and
Control and
Control and
Control and
Control an

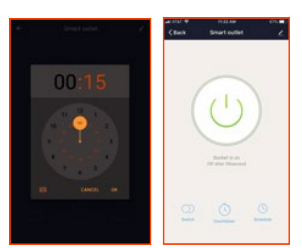

Haga clic en el ícono del **enchufe** para encender y apagar el dispositivo. Con el fin de configurar el temporizador, pulse el ícono de cuenta regresiva para programar los períodos de conexión o desconexión del dispositivo.

(iOS App)

(Android App)

### Configuración del horario

### Paso 1

Haga clic en el ícono de enchufe para encender y apagar el dispositivo. Haga clic en el ícono del horario para abrir la pantalla **Agregar** dispositivo.

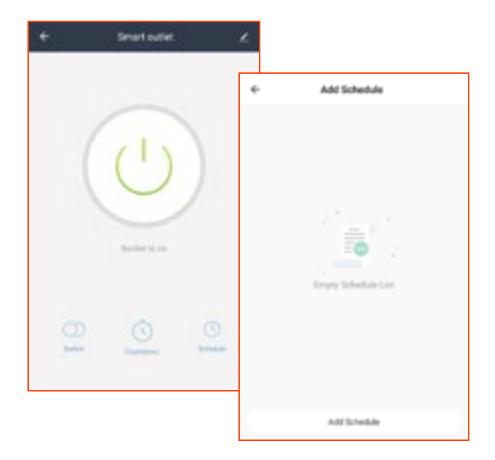

### Paso 2

Defina el horario que desea programar. Seleccione **Repetir** para configurarlo semanalmente. Seleccione **Cambiar** para alternar el estatus del horario entre activo e inactivo.

| < Back | A       | dd Sche  | dule | Save     |                                                                           |      |         |      |          |
|--------|---------|----------|------|----------|---------------------------------------------------------------------------|------|---------|------|----------|
|        |         |          |      |          | <back< td=""><td>٨</td><td>dd Sche</td><td>Sule</td><td>Save</td></back<> | ٨    | dd Sche | Sule | Save     |
|        | и<br>10 | 50<br>57 |      |          |                                                                           |      |         |      |          |
|        | 11      | 58       | AM   |          |                                                                           | 11   | 58      | AM   |          |
|        | 12      | 59<br>00 | PM   |          |                                                                           |      |         |      |          |
|        |         |          |      |          | Repeat                                                                    |      |         |      | Sunday 1 |
| Repeat |         |          |      | Sunday > | Switch                                                                    |      |         |      | OF       |
|        |         |          |      |          |                                                                           |      | Switch  |      |          |
| Switch |         |          |      | Off      |                                                                           |      |         |      |          |
|        |         |          |      |          |                                                                           |      | On      |      |          |
|        |         |          |      |          |                                                                           |      | 0ir     |      |          |
|        |         |          |      |          | Ca                                                                        | ncel |         | Cor  | firm     |

#### Borrar configuración

Con el fin de eliminar un horario, deslice el ítem a la izquierda y seleccione **Borrar.** 

| ÷                                   | Add Schedule       |   |
|-------------------------------------|--------------------|---|
| Schedule accuracy                   | y to -> 20 seconds |   |
| 16:30<br>Franksy<br>Disc (2011) (cm |                    | ۰ |
|                                     |                    |   |
|                                     |                    |   |
|                                     |                    |   |
|                                     |                    |   |
|                                     |                    |   |
|                                     | Add Schedule       |   |

# Configuraciones adicionales

Haga clic en el ícono del lápiz ubicado en el borde superior derecho de la pantalla.

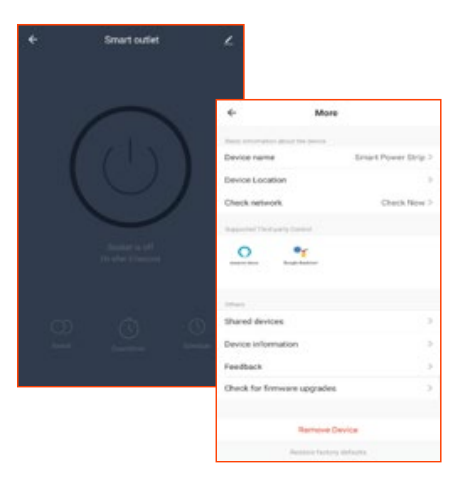

**Denominación del dispositivo:** cambia el nombre del dispositivo

Ubicación del dispositivo: permite definir la ubicación del dispositivo

Verificar red: ejecuta una prueba del dispositivo para comprobar que la recepción de la señal es buena

**Compartir dispositivos:** permite compartir el acceso al dispositivo con familiares y amigos

**Información del dispositivo:** muestra la información relacionada con el dispositivo

**Comentarios:** comuníquese con nosotros si ha tenido alguna dificultad al instalar el producto

**Información del firmware:** Cada cierto tiempo se integran nuevas funciones o se corrigen problemas de seguridad a través de la actualización del firmware.

#### Ubicación del dispositivo

Haga clic en **Ubicación del dispositivo**. Seleccione el lugar en donde desea asignar el enchufe inteligente.

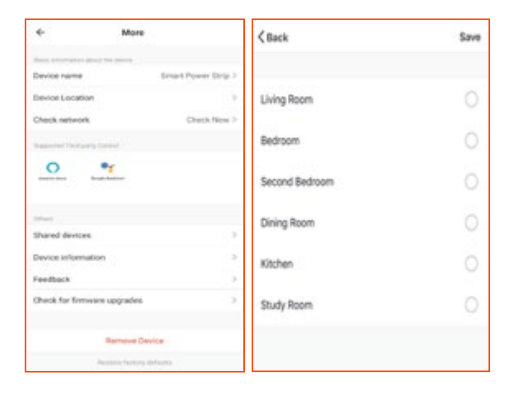

#### **Compartir dispositivo**

Seleccione **Compartir dispositivos** seguido de **Agregar** acceso compartido. Ingrese el número de teléfono o dirección de correo electrónico (servicio telefónico solo dentro de EE.UU.) Seleccione **Completo/Guardar**. El o los usuarios que acaba de configurar desde ahora van a tener acceso al enchufe inteligente.

**Nota:** amigos o familiares necesitan establecer su propia cuenta de Nexxt Solutions para tener acceso al dispositivo.

| +                                         | Shared devices                                                                                                    | +                 | Add sharing      | Completed | ÷                                            | Shared devices                                                                                                    |
|-------------------------------------------|----------------------------------------------------------------------------------------------------|-------------------|------------------|-----------|----------------------------------------------|----------------------------------------------------------------------------------------------------|
| F a perman<br>set that por<br>the devices | ent resident is in the house, it is suggested that you<br>not as a family member so that her the can share all<br>and smart summer Family Setting | Country/hegion    | USA +1           |           | If a permany<br>set that peri<br>the devices | end resident is in the house, it is suggested that you<br>son as a family member, so that he had can share all<br>and smart scenes Family Setting |
|                                           |                                                                                                    | Account<br>number | nexet123test@gmi | al.com    | Design and the                               | y shared to the following space                                                                                                    |
|                                           | -                                                                                                    |                   |                  |           | $\bigcirc$                                   | Nexot Home 2<br>Nexot 22mm2/pgmail.com                                                                                                    |
|                                           |                                                                                                    |                   |                  |           | _                                            |                                                                                                    |
|                                           | No. charact devices, press with                                                                                                    |                   |                  |           |                                              |                                                                                                    |
|                                           |                                                                                                    |                   |                  |           |                                              |                                                                                                    |
|                                           |                                                                                                    |                   |                  |           |                                              |                                                                                                    |
|                                           |                                                                                                    |                   |                  |           |                                              |                                                                                                    |
|                                           | 1.010                                                                                                    |                   |                  |           |                                              |                                                                                                    |
|                                           | 101-0-00                                                                                                    |                   |                  |           |                                              | A dd abarding                                                                                                    |

#### Borrar un usuario

Para borrar un usuario, deslice hacia la izquierda o mantenga presionado el nombre de la persona que desea eliminar. Seleccione Borrar. Una notificación para confirmar que usted ya no desea compartir el dispositivo con el usuario seleccionado va a aparecer en pantalla. Seleccione **Confirmar**.

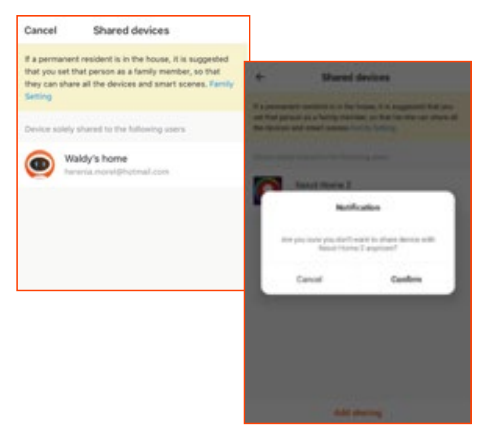

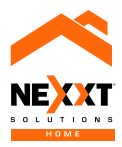

# NexxtSolutions.com